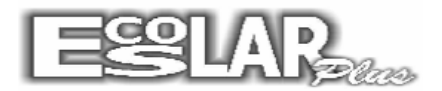

## UM ALUNO FOI REPROVADO EM 4 DISCIPLINAS E TODAS AS NOTAS FINAIS JÁ FORAM LANÇADAS. PRECISO APROVÁ-LO EM UMA DISCIPLINA PARA IMPRIMIR A ATA DE RESULTADOS

 1- Vá em notas e faltas- resultados finais- atualização da médias finais – escolhe o curso do aluno e marca a 1ª opção e prosseguir – abre a tela novamente deixa a 1ª marcada e marca a 2ª opção e prosseguir.

| 🔁 Atualização das médias finais 🧮                                                        |  |  |  |  |  |  |  |  |  |  |
|------------------------------------------------------------------------------------------|--|--|--|--|--|--|--|--|--|--|
| Atualização das médias finais                                                            |  |  |  |  |  |  |  |  |  |  |
| Curso inicial                                                                            |  |  |  |  |  |  |  |  |  |  |
| 14 5º Ano                                                                                |  |  |  |  |  |  |  |  |  |  |
| Curso final                                                                              |  |  |  |  |  |  |  |  |  |  |
| 14 5º Ano                                                                                |  |  |  |  |  |  |  |  |  |  |
| Assinale as etapas a serem processadas                                                   |  |  |  |  |  |  |  |  |  |  |
| 다카로 1 - Calcular apenas a média das notas lançadas até a etapa atual                     |  |  |  |  |  |  |  |  |  |  |
| 🖙 2 - Calcular a situação dos alunos após todas as notas bimestrais/trimestrais lançadas |  |  |  |  |  |  |  |  |  |  |
| 🔲 3 - Calcular a situação dos alunos após as notas da prova final lançadas               |  |  |  |  |  |  |  |  |  |  |
| 🥅 4 - Calcular a situação final dos alunos (aprovados, reprovados e dependência)         |  |  |  |  |  |  |  |  |  |  |
| 🥅 5 - Calcular a situação dos alunos após a recuperação especial                         |  |  |  |  |  |  |  |  |  |  |
| Etapa atual                                                                              |  |  |  |  |  |  |  |  |  |  |
| Formação Geral <mark>4</mark> Cursos <mark>0</mark> Supletivo <mark>0</mark>             |  |  |  |  |  |  |  |  |  |  |
| 🗸 Prosseguir 🔩 Info 🕺 Sair                                                               |  |  |  |  |  |  |  |  |  |  |

2-Notas e faltas- edição das notas finais escolhem turma, disciplina e clica em prossegue

| 🗈 Edição por turma e disciplina 🛛 🔼 |                         |   |  |  |  |  |  |  |  |  |
|-------------------------------------|-------------------------|---|--|--|--|--|--|--|--|--|
| Edição das notas finais             |                         |   |  |  |  |  |  |  |  |  |
| Turma                               | 501 🖸 🗢                 |   |  |  |  |  |  |  |  |  |
| Disciplina                          |                         | 1 |  |  |  |  |  |  |  |  |
| Senha                               |                         |   |  |  |  |  |  |  |  |  |
| ť                                   | 🗲 🗸 Prossegue 🧖 Cancela |   |  |  |  |  |  |  |  |  |

Vai abrir a tela da turma e disciplina que escolheu em seguida clica na aba <u>Alteração das notas finais</u>, altera no aluno desejado e na coluna desejada.

| 🗈 Edição das notas finais 🗾 🗾                                                      |             |                  |           |                         |  |  |  |  |  |  |
|------------------------------------------------------------------------------------|-------------|------------------|-----------|-------------------------|--|--|--|--|--|--|
| 5º Ano<br>Turma : 501 Disciplina : LÍNGUA PORTUGUESA , Sair                        |             |                  |           |                         |  |  |  |  |  |  |
| Prova final Recuperação final                                                      | Recup       | peração especial | Alt       | eração das notas finais |  |  |  |  |  |  |
| Alteração das notas finais                                                         |             |                  |           |                         |  |  |  |  |  |  |
| Nº Nome do aluno                                                                   | Prova final | Recup final      | Recup esp | Situação atual 🔺        |  |  |  |  |  |  |
| 9 Henry da Silva Bernardes                                                         | 0,00        | 0,00             | 0,00      | Prova final             |  |  |  |  |  |  |
| 10 Juliana Etsuko Silva Tamaki                                                     | 0,00        | 0,00             | 0,00      | Prova final             |  |  |  |  |  |  |
| 11 Larissa Cavalcante de Barcelos                                                  | 0,00        | 0,00             | 0,00      | Prova final             |  |  |  |  |  |  |
| 12 Luiz Otávio Santos Ribas                                                        | 0,00        | 0,00             | 0,00      | Prova final             |  |  |  |  |  |  |
| 13 Luiza Correa de Jesus Brito                                                     | 0,00        | 0,00             | 0,00      | Prova final             |  |  |  |  |  |  |
| 14 Manuela Cano Machado da Silva                                                   | 0,00        | 0,00             | 0,00      | Prova final             |  |  |  |  |  |  |
| 15 Mariana de Oliveira Feitoza                                                     | 0,00        | 0,00             | 0,00      | Prova final             |  |  |  |  |  |  |
| 16 Matheus de Paiva Marins                                                         | 0,00        | 0,00             | 0,00      | Prova final             |  |  |  |  |  |  |
| 17 Matheus de Souza Costa                                                          | 0,00        | 0,00             | 0,00      | Prova final             |  |  |  |  |  |  |
| 18 Maysa Beff dos Santos                                                           | 0,00        | 0,00             | 0,00      | Prova final             |  |  |  |  |  |  |
| 19 Nicole Juliasse                                                                 | 0,00        | 0,00             | 0,00      | Prova final             |  |  |  |  |  |  |
| 20 Pedro Augusto Lima Rodrigues                                                    | 0,00        | 0,00             | 0,00      | Prova final             |  |  |  |  |  |  |
| 21 Pedro Moreira Mauro                                                             | 0,00        | 0,00             | 0,00      | Prova final             |  |  |  |  |  |  |
| 22 Vitória da Silva Salles                                                         | 0,00        | 0,00             | 0,00      | Prova final             |  |  |  |  |  |  |
| 23 Vitória Santos de Souza                                                         | 0,00        | 0,00             | 0,00      | Prova final             |  |  |  |  |  |  |
| 24 Nicoly Carneiro de Campos Imilhião de Cas                                       | 5,00        | 0,00             | 0,00      | Recuperação final 🖵     |  |  |  |  |  |  |
|                                                                                    |             |                  |           | •                       |  |  |  |  |  |  |
| Ao terminar de alterar as notas execute o processo de atualização das notas finais |             |                  |           |                         |  |  |  |  |  |  |

Vá em notas e faltas- resultados finais- atualização da médias finais, escolhe o curso que alterou a nota do aluno e marca uma opção de cada vez até as opções que a escola trabalha conforme o regimento.

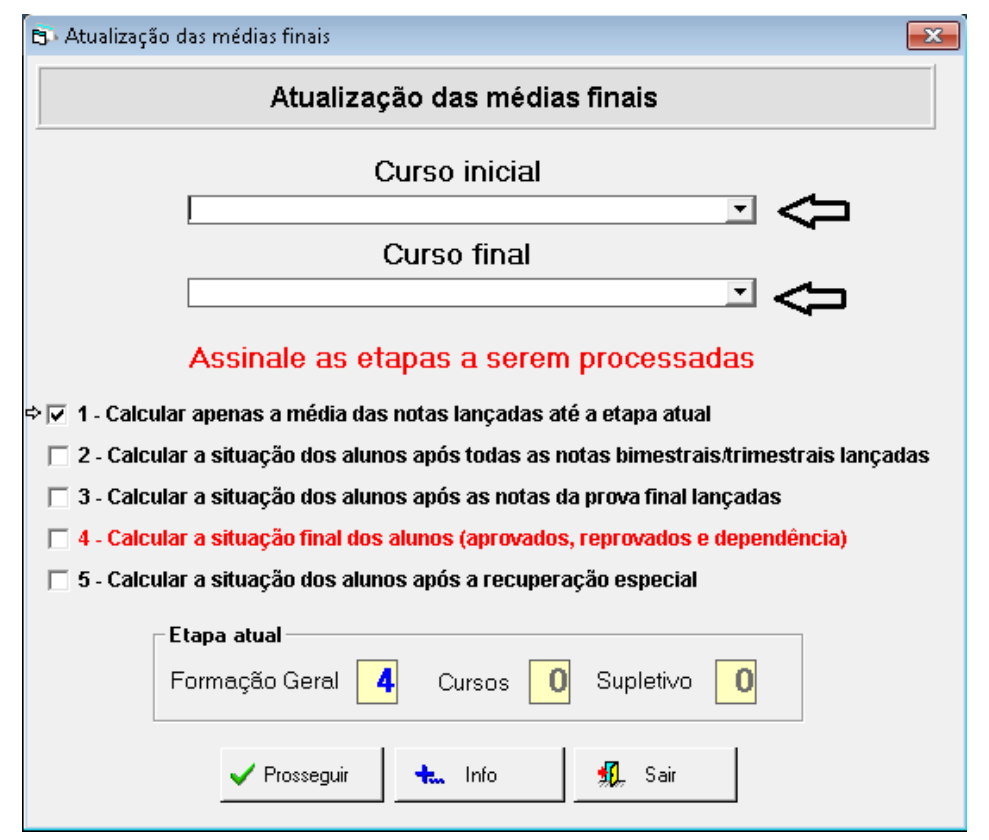

## Após vá Relatórios- notas- ata de resultados- ata de resultados finais

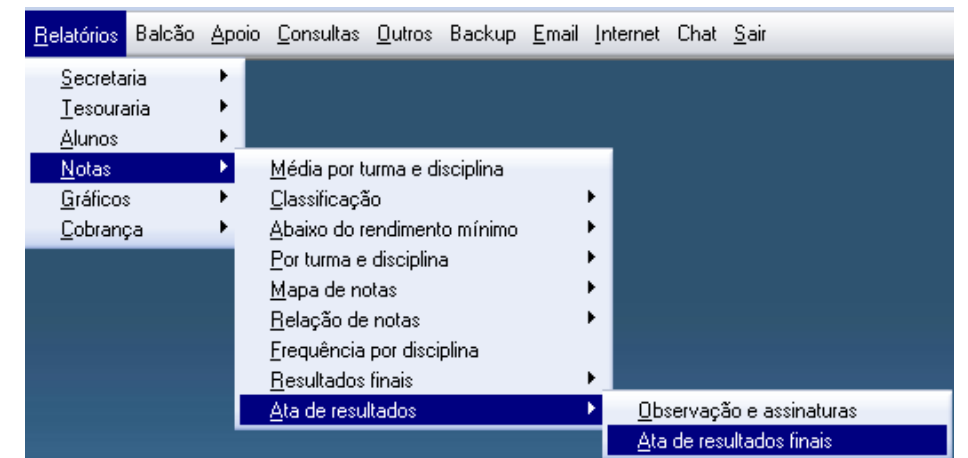

Escolhe o curso, categoria e clica em processar / Digita o dia, mês e ano e na

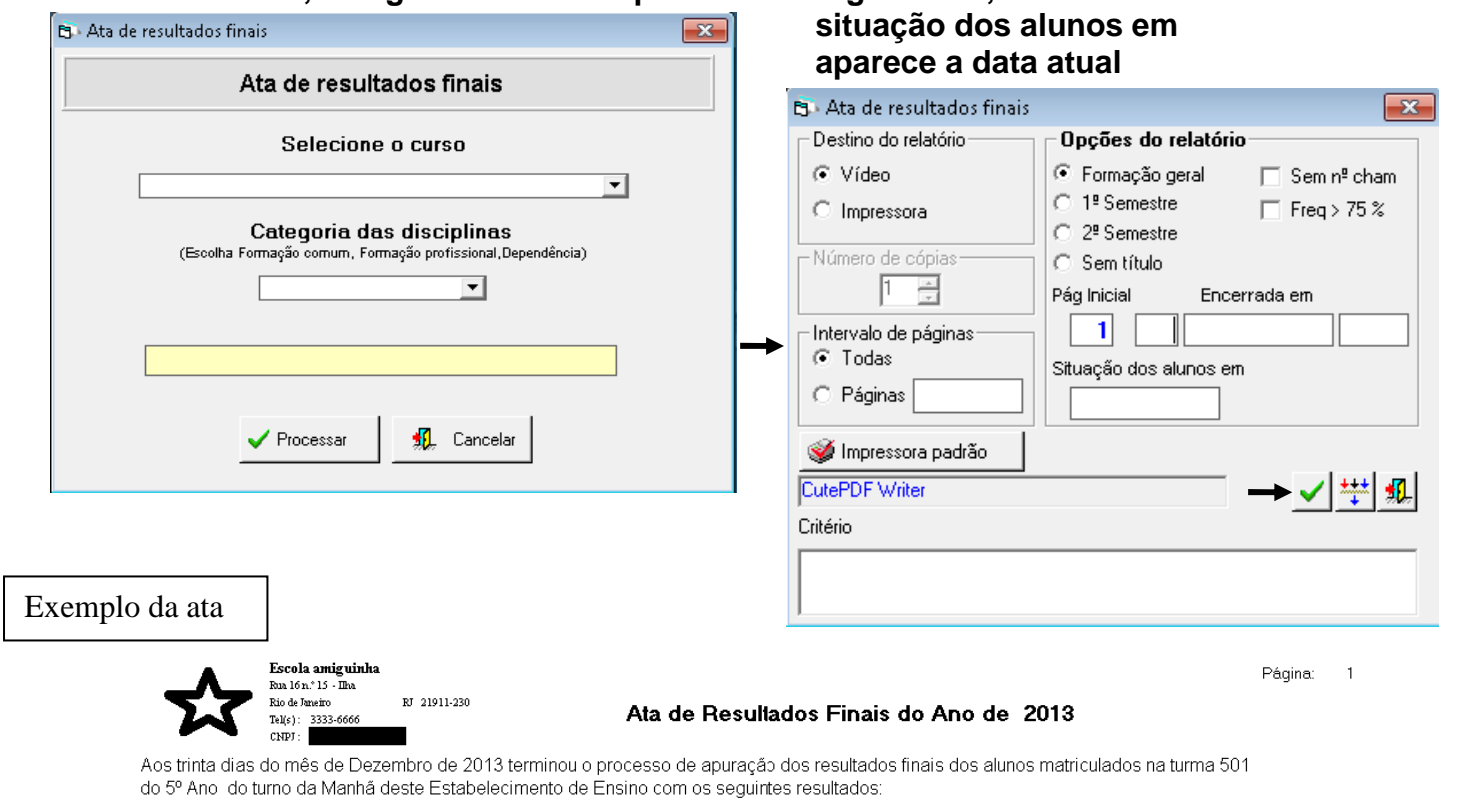

| N٩ | Matrícula | Nome do aluno           | L POR MA | TEM | CIÊNC | GEOGR | HISTÓ | INGLÊ | ED.FÍ | ART  | % Freq | Situação Final |
|----|-----------|-------------------------|----------|-----|-------|-------|-------|-------|-------|------|--------|----------------|
| 1  | 1307      | Ana Clara Batista Diniz | 1,98 2,  | 08  | 1,83  | 1,88  | 1,25  | 2,05  | 2,25  | 2,50 |        | Reprovado      |